| Iteration 1 – Te | teration 1 – Test Cases                          |                                                                                                    |             |  |
|------------------|--------------------------------------------------|----------------------------------------------------------------------------------------------------|-------------|--|
| Test ID: 1       | Test Name: Login                                 |                                                                                                    |             |  |
| Step Number      | Description                                      | Expected Result                                                                                                    | Pass / Fail |  |
| 1                | - Load up Roosearch Research<br>web system       | The web system home screen will load, displaying a welcome and login features.                                                                                                  | Ρ           |  |
| 2                | - Select connect to Facebook                     | A Facebook login screen will appear, prompting the user to login.                                                                                                    | F           |  |
| 3                | - Complete login details                         | The screen appears, the users<br>complete details and select<br>login, which will display a<br>message.                                                                         | F           |  |
| 4                | - Choose who to share the system activities with | A message is displayed asking<br>the user to select who they<br>want to see any post made by<br>the system. The drop down list<br>is used to complete this.                     | F           |  |
| 5                | - Accept the Application on<br>Facebook          | Following the previous<br>selection, the user select the<br>accept button and diverted<br>back to the Roosearch Research<br>system. They will be viewing<br>their user account. | F           |  |
| 6                | - View user account                              | The user account is displayed<br>and the users can explore from<br>here.                                                                                                    | F           |  |
| 7                | - Select Logout                                  | The user selects logout, which logs the user out and displays the home screen.                                                                                                  | F           |  |

| Test ID: 2  | Test Name: Create Questionnain                                        | re la la la la la la la la la la la la la                                                                                                    |             |
|-------------|-----------------------------------------------------------------------|----------------------------------------------------------------------------------------------------|-------------|
| Step Number | Description                                                           | Expected Result                                                                                                    | Pass / Fail |
| 1           | - Load up Roosearch Research<br>web system                            | The web system home screen will load, displaying a welcome and Facebook login feature.                                                                   | Ρ           |
| 2           | - Select Connect with<br>Facebook                                     | The users need to completed<br>details when screen is displayed<br>and select login. This will display<br>the user account.                              | Ρ           |
| 3           | - Select "new survey"                                                 | A screen appears displaying the template needed to create a questionnaire.                                                                               | Ρ           |
| 4           | - Enter title                                                         | You are allowed to enter a title                                                                                                    | Р           |
| 5           | - Select desirable questions                                          | You can select multiple questions.                                                                                                    | Р           |
| 6           | - Select create                                                       | The questionnaire is created<br>and new screen displayed<br>showing questionnaire<br>components, with option to<br>view answers and generate QR<br>code. | Ρ           |
| 7           | - Check answers are suitable<br>by selecting each question in<br>turn | When you select the questions,<br>a screen is loaded showing the<br>current answers and the<br>question they are relevant to.                            | Р           |
| 8           | - Select Generate QR Code                                             | From step 6, you can select<br>Generate QR code; this will<br>direct you to a page displaying<br>the QR code.                                            | Р           |

| Test ID: 3  | Test Name: Complete Question     | naire                                                                                                    |             |
|-------------|----------------------------------|----------------------------------------------------------------------------------------------------|-------------|
| Step Number | Description                      | Expected Result                                                                                                    | Pass / Fail |
| 1           | - Scan QR Code                   | Using the preinstalled QR code<br>scanner to scan the code. This<br>will open the Roosearch app,<br>with the relevant questionnaire.               | Ρ           |
| 2           | - Select desired questionnaire   | When the button relating to the desired questionnaire is selected, the questionnaire will be called and displayed on the screen.                   | Ρ           |
| 3           | - Answer question                | The user can select only one answer per question.                                                                                                  | Р           |
| 4           | - Select next, for next question | When the select next button is selected, the next question is loaded and displayed.                                                                | Ρ           |
| 5           | - Repeat until last question     | 3 and 4                                                                                                    | Р           |
| 6           | - Select submit                  | When the submit button is<br>selected, a screen expressing<br>thanks will be displayed, with<br>an option for the user to exit<br>the application. | Ρ           |
| 7           | - Exit app using exit button     | When the exit button selected,<br>the application closes and the<br>phone home screen is<br>displayed.                                             | Ρ           |

| Test ID: 4  | Test Name: Edit and Delete Questionnaire                            |                                                                                                    |             |  |
|-------------|---------------------------------------------------------------------|----------------------------------------------------------------------------------------------------|-------------|--|
| Step Number | Description                                                         | Expected Result                                                                                                    | Pass / Fail |  |
| 1           | - Load up Roosearch Research<br>web system                          | The web system home screen will load, displaying a welcome and Facebook login feature.                                      | Ρ           |  |
| 2           | - Select Connect with<br>Facebook                                   | The users need to completed<br>details when screen is displayed<br>and select login. This will display<br>the user account. | F           |  |
| 3           | - Select the desired survey from the list                           | The correct survey is displayed.                                                                                            | Р           |  |
| 4           | - Select edit                                                       | The edit screen appears where you can edit the title and questions.                                                         | Ρ           |  |
| 5           | - Change questions where appropriate                                | Can select the questions you want.                                                                                          | Р           |  |
| 6           | - Select update                                                     | The questionnaire will update<br>and be displayed on the screen<br>that is used to the<br>questionnaire.                    | Ρ           |  |
| 7           | - Select the question, when<br>the new screen loads, select<br>edit | The edit screen appears where you can select the answers.                                                                   | Ρ           |  |
| 8           | - Select the answers you want                                       | You can select the answers.                                                                                                 | Р           |  |
| 9           | - Select update                                                     | The answers update.                                                                                                    | Р           |  |
| 10          | - Repeat step 7, 8 and 9 for whole questionnaire                    | 7, 8 and 9                                                                                                    | Р           |  |
| 11          | - When back on the questionnaire screen, select delete              | A pop up message appears<br>asking you to confirm the<br>deletion.                                                          | Ρ           |  |
| 12          | - Select ok                                                         | The questionnaire is deleted.                                                                                               | Р           |  |

| Test ID: 5  | Test Name: Delete User Account             |                                                                                                    |             |  |
|-------------|--------------------------------------------|----------------------------------------------------------------------------------------------------|-------------|--|
| Step Number | Description                                | Expected Result                                                                                                    | Pass / Fail |  |
| 1           | - Load up Roosearch Research<br>web system | The web system home screen will load, displaying a welcome and Facebook login feature.                             | Р           |  |
| 2           | - Login                                    | The users need to completed details when screen is displayed and select login. This will display the user account. | F           |  |
| 3           | - Select View Account                      | The user account appears on the screen.                                                                            | Р           |  |
| 4           | - Select delete                            | A pop up message appears<br>asking you to confirm the<br>deletion.                                                 | Ρ           |  |
| 5           | - Select ok                                | The account is deleted and the<br>home screen from the website<br>appears (welcome message,<br>login options).     | Ρ           |  |

| Test ID: 6  | Test Name: Create Account                  |                                                                                        |             |
|-------------|--------------------------------------------|----------------------------------------------------------------------------------------|-------------|
| Step Number | Description                                | Expected Result                                                                        | Pass / Fail |
| 1           | - Load up Roosearch Research<br>web system | The web system home screen will load, displaying a welcome and Facebook login feature. | Р           |
| 2           | - Select create account                    | The create account screen is loaded.                                                   | Р           |
| 3           | - Enter Business Information               | The user is allowed to enter business information.                                     | Р           |
| 4           | - Select create                            | The account is created, and loads the user home page.                                  | Р           |

| Iteration 2 – Te | teration 2 – Test Cases                    |                                                                                        |             |  |
|------------------|--------------------------------------------|----------------------------------------------------------------------------------------|-------------|--|
| Test ID: 1       | Test Name: Login 2                         |                                                                                        |             |  |
| Step Number      | Description                                | Expected Result                                                                        | Pass / Fail |  |
| 1                | - Load up Roosearch Research<br>web system | The web system home screen will load, displaying a welcome and Facebook login feature. | Р           |  |
| 2                | - Select login                             | Loads login screen as a popup message.                                                 | Р           |  |
| 3                | - Enter details                            | Allows the user to enter their details.                                                | Р           |  |
| 4                | - Select login                             | Logs the user into their account and loads their user home page.                       | Р           |  |
| 5                | - Select logout                            | The user is logged out and the general home screen is displayed.                       | Ρ           |  |
| 6                | - Select login with Twitter                | Twitter login screen appears.                                                          | F           |  |
| 7                | - Enter details                            | Allows the user to enter their details.                                                | F           |  |
| 8                | - Select login                             | Logs the user into their account and loads their user home page.                       | F           |  |
| 9                | - Select logout                            | The user is logged out and the general home screen is displayed.                       | F           |  |
| 10               | - Select Connect with<br>Facebook          | Facebook login screen appears.                                                         | F           |  |
| 11               | - Enter Details                            | Allows the user to enter their details.                                                | F           |  |
| 12               | - Select login                             | Logs the user into their account and loads their user home page.                       | F           |  |

| Test ID: 2  | Test Name: Create Facebook Feature                          |                                                                                                    |             |
|-------------|-------------------------------------------------------------|----------------------------------------------------------------------------------------------------|-------------|
| Step Number | Description                                                 | Expected Result                                                                                                    | Pass / Fail |
| 1           | - Load up Roosearch Research<br>web system                  | The web system home screen will load, displaying a welcome and Facebook login feature.                             | Ρ           |
| 2           | - Login                                                     | The users need to completed details when screen is displayed and select login. This will display the user account. | Р           |
| 3           | - Select Social Media Button                                | The social media page is loaded.                                                                                   | Р           |
| 4           | - Select Facebook text box                                  | User can select the text box, ready to insert the link.                                                            | Р           |
| 5           | - Insert link in through copy<br>and paste or manual typing | The user can insert the link.                                                                                      | Р           |
| 6           | - Select Save                                               | The link is saved and can be viewed when the social media button is selected.                                      | Р           |

| Test ID: 3  | Test Name: Create Twitter Feature                           |                                                                                                    |             |  |
|-------------|-------------------------------------------------------------|----------------------------------------------------------------------------------------------------|-------------|--|
| Step Number | Description                                                 | Expected Result                                                                                                    | Pass / Fail |  |
| 1           | - Load up Roosearch Research<br>web system                  | The web system home screen will load, displaying a welcome and Facebook login feature.                             | Р           |  |
| 2           | - Login                                                     | The users need to completed details when screen is displayed and select login. This will display the user account. | Р           |  |
| 3           | - Select Social Media Button                                | The social media page is loaded.                                                                                   | Р           |  |
| 4           | - Select Twitter text box                                   | User can select the text box, ready to insert the link.                                                            | Р           |  |
| 5           | - Insert link in through copy<br>and paste or manual typing | The user can insert the link.                                                                                      | Р           |  |
| 6           | - Select Save                                               | The link is saved and can be viewed when the social media button is selected.                                      | Р           |  |

| Test ID: 4  | Test Name: Use Facebook Feature |                                |             |
|-------------|---------------------------------|--------------------------------|-------------|
| Step Number | Description                     | Expected Result                | Pass / Fail |
| 1           | - Scan QR Code                  | The Roosearch Research app     | D           |
| T           |                                 | opens.                         | r           |
| 2           | - Select Facebook from the      | The app redirects the user to  | D           |
| 2           | feature list                    | the restaurants Facebook page. |             |
| 3           | - Make a post                   | The user can write post on the | D           |
|             |                                 | restaurants Facebook page.     | P           |

| Test ID: 5  | Test Name: Use Twitter Feature |                                  |             |
|-------------|--------------------------------|----------------------------------|-------------|
| Step Number | Description                    | Expected Result                  | Pass / Fail |
| 1           | - Scan QR Code                 | The Roosearch Research app       | D           |
| 1           |                                | opens.                           | r           |
| р           | - Select Twitter from the      | The app redirects the user to    | Р           |
| 2           | feature list                   | the restaurants Twitter profile. |             |
| 2           | - Make a post                  | The user can write post on the   | D           |
| 3           |                                | restaurants Twitter profile.     | P           |

| Test ID: 6  | Test Name: Edit and Delete Facebook Feature |                                                                                                    |             |  |
|-------------|---------------------------------------------|----------------------------------------------------------------------------------------------------|-------------|--|
| Step Number | Description                                 | Expected Result                                                                                                    | Pass / Fail |  |
| 1           | - Load up Roosearch Research<br>web system  | The web system home screen<br>will load, displaying a welcome<br>and Facebook login feature.                                | Ρ           |  |
| 2           | - Login                                     | The users need to completed<br>details when screen is displayed<br>and select login. This will display<br>the user account. | Р           |  |
| 3           | - Select social media                       | The user can open the social media page.                                                                                    | Р           |  |
| 4           | - Select the link in the Facebook text box  | The user can select and highlight the link.                                                                                 | Р           |  |
| 5           | - Select delete button on keyboard          | The link is deleted.                                                                                                    | Р           |  |
| 6           | - Select save                               | The changes are saved the screen is reloaded to display this.                                                               | Р           |  |

| Test ID: 7  | Test Name: Edit and Delete Twitter Feature |                                                                                                    |             |  |
|-------------|--------------------------------------------|----------------------------------------------------------------------------------------------------|-------------|--|
| Step Number | Description                                | Expected Result                                                                                                    | Pass / Fail |  |
| 1           | - Load up Roosearch Research<br>web system | The web system home screen will load, displaying a welcome and Facebook login feature.                             | Р           |  |
| 2           | - Login                                    | The users need to completed details when screen is displayed and select login. This will display the user account. | Ρ           |  |
| 3           | - Select social media                      | The user can open the social media page.                                                                           | Р           |  |
| 4           | - Select the link in the Twitter text box  | The user can select and<br>highlight the link.                                                                     | Р           |  |
| 5           | - Select delete button on<br>keyboard      | The link is deleted.                                                                                               | Р           |  |
| 6           | - Select save                              | The changes are saved the screen is reloaded to display this.                                                      | Р           |  |

| Test ID: 8  | Test Name: Complete Question                                                             | naire                                                                                                    |             |
|-------------|------------------------------------------------------------------------------------------|----------------------------------------------------------------------------------------------------|-------------|
| Step Number | Description                                                                              | Expected Result                                                                                                    | Pass / Fail |
| 1           | - Scan QR Code                                                                           | The Roosearch Research app opens.                                                                                                    | Р           |
| 2           | - Select desired questionnaire out of all features                                       | When the button relating to the desired questionnaire is selected, the questionnaire will be called and displayed on the screen.                   | Ρ           |
| 3           | - Select which area restaurant<br>is in, if it is a chain and the<br>option is available | The user can select the area of the restaurant from the dropdown list.                                                                             | Ρ           |
| 4           | - Answer question                                                                        | The user can select only one answer per question.                                                                                                  | Р           |
| 5           | - Select next, for next question                                                         | When the select next button is selected, the next question is loaded and displayed.                                                                | Ρ           |
| 6           | - Repeat until last question                                                             | 4 and 5                                                                                                    | Р           |
| 7           | - Select submit                                                                          | When the submit button is<br>selected, a screen expressing<br>thanks will be displayed, with<br>an option for the user to exit<br>the application. | Ρ           |
| 8           | - Exit app using exit button                                                             | When the exit button selected,<br>the application closes and the<br>phone home screen is<br>displayed.                                             | Р           |

| Step Number | Description                                          | Expected Result                                                                                                    | Pass / Fail |
|-------------|------------------------------------------------------|----------------------------------------------------------------------------------------------------|-------------|
| 1           | - Load up Roosearch Research<br>web system           | The web system home screen<br>will load, displaying a welcome<br>and Facebook login feature.                                      | Р           |
| 2           | - Login                                              | The users need to completed<br>details when screen is displayed<br>and select login. This will display<br>the user account.       | Р           |
| 3           | - Select Account button                              | User account is loaded and displayed.                                                                                             | Р           |
| 4           | - Select upload logo button                          | Popup with directions appears (standard method).                                                                                  | F           |
| 5           | - Select browse                                      | The documents file opens,<br>allowing browsing for the<br>graphic.                                                                | F           |
| 6           | - Select image from file                             | The image can be selected from the folder.                                                                                        | F           |
| 7           | - Select upload                                      | The image is uploaded.                                                                                                    | F           |
| 8           | - Scan QR code on phone                              | The QR is scanned and the<br>Roosearch research app is<br>opened displaying the different<br>feature options for the<br>business. | F           |
| 9           | - Select a questionnaire to check if logo is present | The logo is present.                                                                                                    | F           |
| 10          | - Scan QR code again                                 | The QR is scanned and the<br>Roosearch research app is<br>opened displaying the different<br>feature options for the<br>business. | F           |
| 11          | - Select a comment to check if logo is present       | The logo is present.                                                                                                    | F           |

| Test ID: 10 | Test Name: QR Code Generator                                                                          |                                                                                                    |                                   |  |
|-------------|----------------------------------------------------------------------------------------------------|----------------------------------------------------------------------------------------------------|-----------------------------------|--|
| Step Number | Description                                                                                           | Expected Result                                                                                                    | Pass / Fail                       |  |
| 1           | - Load up Roosearch Research<br>web system                                                            | The web system home screen will load, displaying a welcome and Facebook login feature.                                                        | Ρ                                 |  |
| 2           | - Login                                                                                               | The users need to completed details when screen is displayed and select login. This will display the user account.                            | Ρ                                 |  |
| 3           | - Select Account                                                                                      | The user account screen is displayed.                                                                                                    | Р                                 |  |
| 4           | <ul> <li>Select generate button,</li> <li>located beside title – generate</li> <li>QR code</li> </ul> | The QR code is generated and displayed on the screen.                                                                                         | F (ALREADY<br>PRESENT<br>ON PAGE) |  |
| 5           | - Scan QR code using mobile                                                                           | When scanned, it opens the app<br>displaying all questionnaires,<br>comment boxes and social<br>media options applicable to<br>that business. | Ρ                                 |  |

| Test Name: View Accounts Screen            |                                                                              |                                                                                                    |  |
|--------------------------------------------|------------------------------------------------------------------------------|----------------------------------------------------------------------------------------------------|--|
| Description Expected Result Pass / Fa      |                                                                              |                                                                                                    |  |
| - Load up Roosearch Research<br>web system | The web system home screen                                                   |                                                                                                    |  |
|                                            | will load, displaying a welcome                                              | Р                                                                                                    |  |
|                                            | and Facebook login feature.                                                  |                                                                                                    |  |
| - Login                                    | The users need to completed                                                  |                                                                                                    |  |
|                                            | details when screen is displayed                                             | D                                                                                                    |  |
|                                            | and select login. This will display                                          | r                                                                                                    |  |
|                                            | the user account.                                                            |                                                                                                    |  |
| - Select account                           | The account screen is displayed.                                             | Р                                                                                                    |  |
|                                            | Description - Load up Roosearch Research web system - Login - Select account | DescriptionExpected Result- Load up Roosearch Research<br>web systemThe web system home screen<br>will load, displaying a welcome<br>and Facebook login feature LoginThe users need to completed<br> |  |

| Iteration 3 – Test Cases |                                                            |                                                                                                    |             |
|--------------------------|------------------------------------------------------------|----------------------------------------------------------------------------------------------------|-------------|
| Test ID: 1               | Test Name: Create Comment Bank                             |                                                                                                    |             |
| Step Number              | Description                                                | Expected Result                                                                                                    | Pass / Fail |
| 1                        | - Load up Roosearch Research<br>web system                 | The web system home screen will load, displaying a welcome and Facebook login feature.                                      | Р           |
| 2                        | - Login                                                    | The users need to completed<br>details when screen is displayed<br>and select login. This will display<br>the user account. | Р           |
| 3                        | - Select comment box                                       | The comment box screen is displayed.                                                                                        | F           |
| 4                        | - Select create                                            | Screen loaded allowing user to create a comment box.                                                                        | F           |
| 5                        | - Enter introduction message and title for the comment box | The user is allowed to enter text.                                                                                          | F           |
| 6                        | - Select create                                            | The comment box is created,<br>saved and displayed in the<br>comment box list.                                              | F           |

| Test ID: 2  | Test Name: Write and Submit Comment |                                  |             |
|-------------|-------------------------------------|----------------------------------|-------------|
| Step Number | Description                         | Expected Result                  | Pass / Fail |
|             |                                     | Using the preinstalled QR code   |             |
| 1           | - Scan QR Code                      | scanner to scan the code. This   | P           |
| T           |                                     | will open the Roosearch app,     | Г           |
|             |                                     | with the relevant questionnaire. |             |
| 2           | - Select desired comment            | Comment bank is loaded for       | -           |
|             | bank                                | user to complete.                | F           |
| 3           | - Enter a comment                   | The user can enter a comment.    | F           |
| 4           | - Salact submit                     | The comment is submitted and     | С           |
|             | - Select submit                     | can be seen in the results page. | F           |

| Test ID: 3  | Test Name: Help Hints                      |                                                                                                    |             |
|-------------|--------------------------------------------|----------------------------------------------------------------------------------------------------|-------------|
| Step Number | Description                                | Expected Result                                                                                                    | Pass / Fail |
| 1           | - Load up Roosearch Research<br>web system | The web system home screen will load, displaying a welcome and Facebook login feature.                                                                                          | Ρ           |
| 2           | - Login                                    | The users need to completed<br>details when screen is displayed<br>and select login. This will display<br>the user account.                                                     | Ρ           |
| 3           | - Hover over question marks                | When hovered over a small<br>popup message with help hint<br>will appear, when user stops<br>hovering it will disappear. For<br>locations for testing see<br>prototype designs. | F           |
| 4           | - Scan QR code                             | Using the preinstalled QR code<br>scanner to scan the code. This<br>will open the Roosearch app,<br>with the relevant questionnaire.                                            | Ρ           |
| 5           | - Select question marks                    | When select a small popup<br>message with help hint will<br>appear. For locations for testing<br>see prototype designs.                                                         | F           |

| Test ID: 4  | Test Name: Results Summary and Comparison  |                                                                                                    |                                       |
|-------------|--------------------------------------------|----------------------------------------------------------------------------------------------------|---------------------------------------|
| Step Number | Description                                | Expected Result                                                                                                    | Pass / Fail                           |
| 1           | - Load up Roosearch Research<br>web system | The web system home screen<br>will load, displaying a welcome<br>and Facebook login feature.                                                                                                    | Ρ                                     |
| 2           | - Login                                    | The users need to completed<br>details when screen is displayed<br>and select login. This will display<br>the user account.                                                                                          | Ρ                                     |
| 3           | - Select results button                    | The results page is displayed<br>showing: question statistics,<br>comparisons between<br>restaurants if it is a chain and<br>sentiment analysis of<br>comments. There is also a link<br>to view individual comments. | F (GRAPHS<br>ON<br>QUESTION<br>PAGES) |
| 4           | - Select view comments                     | A screen is loaded showing the individual comments.                                                                                                    | F                                     |

| Test ID: 5  | Test Name: Questionnaire Completion Limit |                                                                                                    |             |
|-------------|-------------------------------------------|----------------------------------------------------------------------------------------------------|-------------|
| Step Number | Description                               | Expected Result                                                                                                    | Pass / Fail |
| 1           | - Scan QR code                            | The Roosearch Research app is loaded displaying the features                                                                                  | Р           |
|             |                                           | the business has set up.                                                                                                    |             |
| 2           | - Select questionnaire                    | The selected questionnaire is loaded.                                                                                                    | Р           |
| 3           | - Complete questionnaire                  | The user is allowed to complete the questionnaire.                                                                                            | Р           |
| 4           | - Repeat same questionnaire more 5 times  | User is allowed to complete 4 questionnaires, within a 5-day timeframe and on the 5 <sup>th</sup> attempt is not allowed to complete another. | Ρ           |